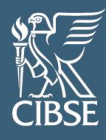

# CIBSE mycareerpath user guide

How to record your CPD plans and evidence

### Table of Contents

| 1. | Wh   | nat is mycareerpath?                      | 2  |
|----|------|-------------------------------------------|----|
|    | 1.1. | Accessing <b>my</b> careerpath            | 2  |
|    | 1.2. | Your <b>my</b> careerpath homepage        | 3  |
| 2. | Cre  | eating a professional development plan    | 4  |
| 2  | 2.1. | Create a plan for your CPD                | 4  |
| 3. | Rec  | cording your CPD                          | 5  |
| 4. | Gei  | enerating a report of your CPD            | 7  |
| 5. | Sub  | bmitting your CPD for audit               | 9  |
| Ę  | 5.1. | Submitting external CPD records for audit | 13 |
| 6. | Hel  | lp                                        | 14 |
|    |      |                                           |    |

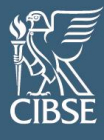

### 1. What is mycareerpath?

**my**careerpath is an online tool used to plan, evidence and report on your professional development. The tool is developed and managed by the Engineering Council and is licensed to Professional Engineering Institutions for use by their members.

The mycareerpath portal has two predominant uses:

- 1. To plan, record and reflect on CPD
- To create personalised development plans, detailing how you can demonstrate the competences for Engineering Council registration at Engineering Technician, Incorporated Engineer or Chartered Engineer level.

#### This guidance specifically covers how to plan, record and reflect your CPD.

### 1.1. Accessing mycareerpath

Your mycareerpath profile is associated with your existing 'MyCIBSE' login.

To access the portal, login to your <u>MyCIBSE profile</u> with the email address associated with your CIBSE Membership and click on 'My CPD'.

On your first access, you will be prompted to create a new account. Click 'Create Account'.

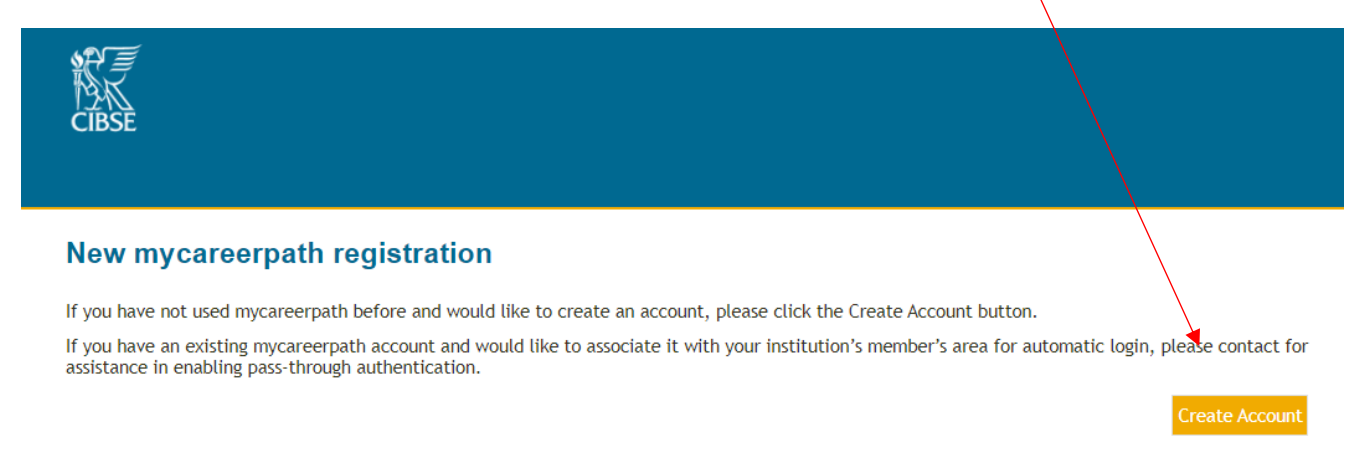

You'll then be prompted to read and agree to a Privacy Notice. This step will only need to be completed once.

If you're satisfised with the Privacy Notice, tick 'I have read and agree to the terms of this Privacy Notice' and click 'Done'.

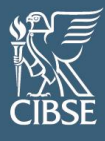

### 1.2. Your **my**careerpath homepage

Once logged in, you will be directed to your mycareerpath homepage.

Below is a brief overview of the key elements of the home page.

| 「<br>一<br>こ<br>に<br>人<br>CIBSE                                                                                                    |                                                                                                    | <u>Home</u> Plans E                                                                                         | Evidence Progress Submissions Help 峇 🕞                                                                                                    |
|----------------------------------------------------------------------------------------------------|----------------------------------------------------------------------------------------------------|----------------------------------------------------------------------------------------------------|----------------------------------------------------------------------------------------------------|
| Hi CIBSE,                                                                                                    | Your name will appear here                                                                                                    |                                                                                                    |                                                                                                    |
| Create plans and log evidence of your CPD, sub<br>mycareerpath has been updated                                                                                                    | mit your CPD for audit, or view your <b>progress</b> toward                                                                                                    | ds a competence profile.                                                                                    |                                                                                                    |
| Welcome to the new mycareerpath.<br>mycareerpath enables you to make Plans and<br>brown to 5 bottomer<br>If<br>This is where you can of<br>development plan for C<br>if you are working towar<br>Membership and Engin | record Evidence of your learning. You can then view<br>create/view a professional<br>PD or competence profile<br>rds applying for CIBSE<br>eering Council registration | and share your CPD Progress or Competency F<br>back you have received - find this in Submission<br>Evidence | This is where you can record<br>your CPD evidence. Select<br>'Quick CPD' to insert a brief<br>summary, or 'Add evidence'<br>to record a detailed record,<br>including reflection |
| Plan your learning and development, as CPD o                                                                                                    | r using a competence profile.<br>Add plan View plans                                                                                                    | Record evidence of learning and develop Quick                                                               | oment, as CPD or using a competence profile,<br>c CPD Add evidence View evidence                                                                                                 |
| Progress View a summary of your CPD or competence p                                                                                                    | profile, and submit progress for review.                                                                                                    | Submissions View your historical CPD or competence                                                          | profile submissions.                                                                                                    |
| This is where you<br>your progress and<br>reports for any CF<br>competence plans<br>You can also su<br>CPD for audit th                                                                                               | View progress<br>can review<br>d generate<br>PD or<br>s you have.<br>bmit your<br>rough here.                                                                          | You can view part<br>CPD submission<br>externally or for 0<br>audit here.                                   | st records of<br>s sent<br>CIBSE's CPD                                                                                                    |

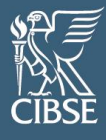

### 2. Creating a professional development plan

There are two types of professional development plans you can create in mycareerpath.

- 1. A plan for your CPD
- 2. A plan to develop your competence towards Engineering Council registration at EngTech, IEng or CEng.

### 2.1. Create a plan for your CPD

To create a professional development plan for your CPD, click 'Add plan' from the home screen.

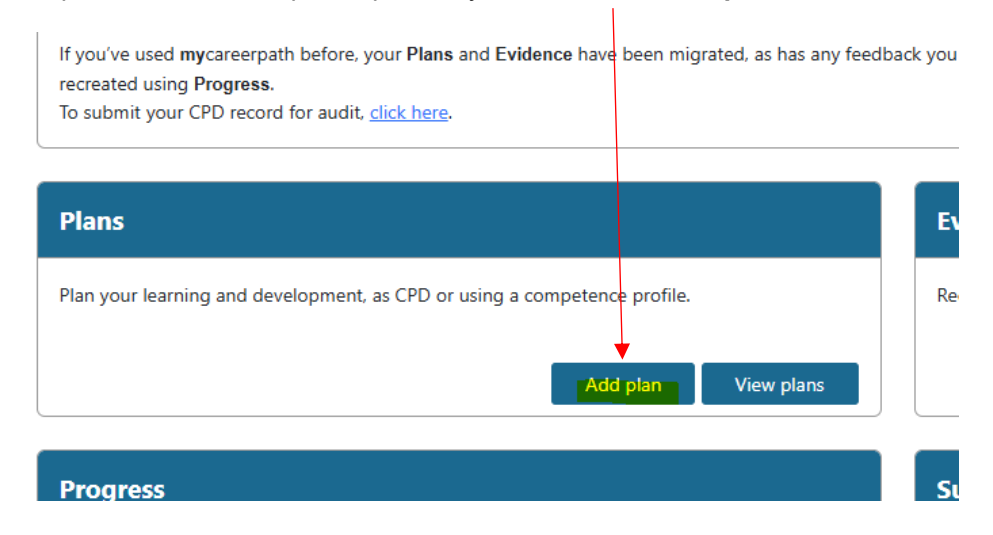

Give your plan a title and enter your objectives. You will need to enter a start date and completion date.

| dit plan                              |                                                                                                    |          |              |                       |            |              |                          |          |
|---------------------------------------|----------------------------------------------------------------------------------------------------|----------|--------------|-----------------------|------------|--------------|--------------------------|----------|
|                                       |                                                                                                    |          |              |                       |            |              |                          |          |
| Name                                  | CIBSE Member                                                                                                    | Start da | ite *        | 26/05/2025            |            |              | Ē                        | ]        |
| Title *                               | Enhancing Technical Expertise and Sustainable Design Practic                                                                                                    | End dat  | :e *         | 02/10/2025            |            |              |                          | )        |
| Objectives *                          | The objective of this CPD plan is to deepen technical<br>knowledge in advanced building services systems, with a<br>particular focus on energy-efficient and low-carbon<br>technologies. It aims to develop practical skills in<br>sustainable design, including the integration of |          | Enter in you | ur title,             |            |              |                          |          |
| Profile                               | CPD                                                                                                    |          | date of this | plan.                 | -          |              |                          |          |
|                                       |                                                                                                    |          | Select 'CPI  | <b>D'</b> as the prof | file. In t | to list      | Update p                 | lan      |
| <b>ce saved, re</b><br>st of your pla | ans will be displayed as below.                                                                                                    | /e.      |              |                       |            | Clic<br>plan | k ' <b>Upc</b><br>1' whe | lat<br>n |

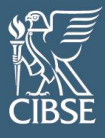

## Manage your plans view and manage your Plans against CPD and competence profiles

| Started after                                                     | 01/01/2021                   |                | Completed by | /               | 09/12/2026 |                            |          |
|-------------------------------------------------------------------|------------------------------|----------------|--------------|-----------------|------------|----------------------------|----------|
|                                                                   |                              |                |              |                 |            | Clear                      | Search   |
| Plans                                                             |                              |                |              |                 | Y          | ou can add<br>ore plans by | Add plan |
| Title                                                             | Profile                      | Start date     |              | Completion date | e c        | licking here               |          |
| Learn more about low and zero<br>carbon energy technologies       | CPD                          | 01/01/2021     |              | 01/10/2021      |            |                            | 0        |
| CIBSE's Heat Networks Code of<br>Practice (CP1)                   | CPD                          | 01/01/2022     |              | 01/05/2022      | Гт         | o view/edit                | •        |
| More experience presenting to<br>groups of people                 | Incorporated Engineer (2020) | 01/04/2022     |              | 01/08/2022      | у          | our plan click             |          |
| More experience presenting to<br>groups of people                 | Incorporated Engineer (2020) | 01/04/2022     |              | 01/08/2022      | tł         | ne eye icon                | 0        |
| 2015-01-01                                                        | Chartered Engineer (2020)    | 09/01/2025     |              | 09/12/2026      |            | 09/05/2025                 | 0        |
| Enhancing Technical Expertise and<br>Sustainable Design Practices | CPD                          | 26/05/2025     |              | 02/10/2025      |            | 06/06/2025                 | ٥        |
|                                                                   |                              | 1 Items per pa | age: 10 💙    |                 |            | Total Resu                 | lts: 6   |

Your plans will display alongside your CPD evidence when you complete a progress report. Guidance can be found in Section 4 'Generating a Report of your CPD' within this document.

### 3. Recording your CPD

To record your CPD, click 'Add evidence' from the home page.

| の<br>で<br>聞SE                                                                                                    |                                                                                                    | Home Plans Evidence Progress Submissions Help 🐣 🕩                                                                                                    |
|----------------------------------------------------------------------------------------------------|----------------------------------------------------------------------------------------------------|----------------------------------------------------------------------------------------------------|
| Hi CIBSE,<br>Create plans and log evidence of your CPD, s                                                                                                    | <b>ubmit</b> your CPD for audit, or view your <b>progress</b> toward                                                                                     | s a competence profile.                                                                                                    |
| mycareerpath has been updat                                                                                                    | ed                                                                                                    |                                                                                                    |
| Welcome to the new <b>my</b> careerpath.<br><b>my</b> careerpath enables you to make <b>Plans</b> a<br>be found in <b>Submissions</b> .<br>If you've used <b>my</b> careerpath before, your P<br>recreated using <b>Progress</b> .<br>To submit your CPD record for audit, <u>click f</u> | nd record <b>Evidence</b> of your learning. You can then view a<br>l <b>ans</b> and <b>Evidence</b> have been migrated, as has any feedb<br><u>ere</u> . | and share your <b>CPD Progress</b> or <b>Competency Progress</b> . Feedback you receive on your <b>Progress</b> can ack you have received find this in Submissions. While Reports have not been migrated, they can be |
| Plans                                                                                                    |                                                                                                    | Evidence                                                                                                    |
| Plan your learning and development, as CPI                                                                                                    | D or using a competence profile.                                                                                                    | Record evidence of learning and development, as CPD or using a competence profile.                                                                                                    |
|                                                                                                    | Add plan View plans                                                                                                    | Quick CPD Add evidence View evidence                                                                                                    |
|                                                                                                    |                                                                                                    |                                                                                                    |

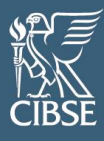

The following window will appear, and you can complete with your CPD detail as necessary. Be sure to select 'CPD' as the profile if it's related to general CPD and not your competence profile for Engineering Council registration.

| idence details       |                                   |                                                  |                                                       |                                                                                                    |  |
|----------------------|-----------------------------------|--------------------------------------------------|-------------------------------------------------------|----------------------------------------------------------------------------------------------------|--|
|                      |                                   |                                                  |                                                       |                                                                                                    |  |
| Name                 | CIBSE Member                      | <br>What did I learn from                        | í                                                     | This CPD module enhanced my understanding of low-<br>carbon HVAC system design, focusing on energy-efficient |  |
| CPD activity title 🛈 | Low Carbon HVAC System Design     | this activity?                                   | technologies such as heat pumps and demand-controlled |                                                                                                    |  |
| Category (1)         | Structured                        | <br>How will I apply this                        | w will I apply this                                   | I will apply this learning by integrating low-carbon                                                         |  |
| Start date           | 05/03/2025                        | <br>learning to my work?                         | designs to create more sustainable and regulation-    |                                                                                                    |  |
| End date             | 06/03/2025                        | <br>How will I further                           |                                                       | I will further develop this learning by attending advanced                                                   |  |
|                      | CPD Engineering Technician (2020) | <br>develop this learning<br>to meet any gaps in | (                                                     | standards, and gaining hands-on experience through                                                           |  |
|                      |                                   | my knowledge, skills                             |                                                       | involvement in low-carbon retrofit and new-build projects                                                    |  |
| Profile(s)           |                                   | and understanding:                               |                                                       |                                                                                                    |  |
|                      | Chartered Engineer (2020)         | Number of hours (i)                              |                                                       | 14                                                                                                    |  |
|                      |                                   | Description of CPD                               | G                                                     | This CPD module focused on the principles and                                                                |  |
|                      |                                   | activity                                         | •                                                     | technologies behind designing heating, ventilation, and<br>air conditioning (HVAC) systems with a low carbon |  |
|                      |                                   |                                                  |                                                       |                                                                                                    |  |
| pporting docume      | nts                               |                                                  |                                                       |                                                                                                    |  |
| File cook link       |                                   | Attached file:                                   |                                                       |                                                                                                    |  |
|                      |                                   | Attached me.                                     |                                                       |                                                                                                    |  |
| Eile                 | Choose File No file chosen        |                                                  |                                                       |                                                                                                    |  |
| File                 | choose the two me chosen          |                                                  |                                                       |                                                                                                    |  |

#### Complete the fields with information related to your specific CPD activity.

You can add web links (e.g. a webpage showing you giving a presentation) or upload supporting documents (Word, Excel, PowerPoint, PDF, image and media files). This is optional and not required for CIBSE's CPD audit.

Any supporting documents will remain attached to the evidence and any reports created using it. Web links should be in the format <u>http://www.website.com</u>.

Once a file is uploaded, select the filename or link to view it. Files and links can also be deleted.

#### Once you have entered in all the details for the CPD activity, click 'Update evidence'

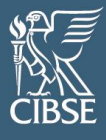

Your CPD activity will now be stored on your list of 'Evidence'. Repeat this process to add more CPD evidence.

| Started after 0                                                                              | 1/01/2015 |              | Completed by   | 01/01/2027   | ₽            |
|----------------------------------------------------------------------------------------------|-----------|--------------|----------------|--------------|--------------|
| ]                                                                                            |           |              |                |              |              |
|                                                                                              |           |              |                | Clear        | Search       |
| vidence                                                                                      |           |              |                |              | Add evidence |
| Title                                                                                        | Profile   | Date started | Date completed | Created date |              |
| Low Carbon HVAC System Design                                                                | CPD       | 05/03/2025   | 06/03/2025     | 09/05/2025   | •            |
| Presented new product to Team                                                                | CPD       | 05/06/2022   | 05/06/2022     | 10/06/2022   | •            |
| Mentoring graduates                                                                          | CPD       | 01/01/2021   | 31/12/2021     | 07/02/2022   | •            |
| CIBSE Grow Your Knowledge<br>Webinar: Weather Data for Daylight<br>Modelling                 | CPD       | 01/04/2021   | 01/04/2021     | 08/12/2021   | •            |
| Mentoring graduates                                                                          | CPD       | 01/01/2020   | 31/12/2020     | 08/12/2021   | •            |
| CIBSE Grow Your Knowledge<br>Webinar: Embodied carbon in<br>building services: A calculation | CPD       | 10/10/2021   | 10/10/2021     | 08/12/2021   | •            |
| methodology                                                                                  |           |              |                |              |              |

You can also sort your CPD evidence displayed between a period of time by adjusting the '**Started after**' and '**Completed by**' dates and clicking '**Search**'.

### 4. Generating a report of your CPD

Reports are used to gather plans and evidence over a specified period of time. This is referred to in mycareerpath as your **'Progress'**.

If you are selected for CIBSE's annual CPD audit, you will be required to submit a report of your CPD activities in the preceding calendar year. This report can also be generated from the 'Progress' menu.

To view a summary or generate a report of your activity, click on 'View progress' from the home screen.

| Hi CIBSE,<br>Create plans and log evidence of your CPD, submit your CPD for audit, or view your progress toward                                                                                                    | s a competence profile.                                                                                                    |
|----------------------------------------------------------------------------------------------------|----------------------------------------------------------------------------------------------------|
| mycareerpath has been updated                                                                                                    |                                                                                                    |
| Welcome to the new mycareerpath.<br>mycareerpath enables you to make Plans and record Evidence of your learning. You can then view a<br>be found in Submissions.<br>If you've used mycareerpath before, your Plans and Evidence have been migrated, as has any feedb<br>recreated using Progress.<br>To submit your CPD record for audit, <u>click here</u> . | nd share your CPD Progress or Competency Progress. Feedback you receive on your Progress can<br>ack you have received - find this in Submissions. While Reports have not been migrated, they can be |
| Plans                                                                                                    | Fvidence                                                                                                    |
| Plan your learning and development, as CPD or using a competence profile. Add plan View plans                                                                                                    | Record evidence of learning and development, as CPD or using a competence profile.           Quick CPD         Add evidence         View evidence                                                   |
| Progress                                                                                                    | Submissions                                                                                                    |
| View a summary of your CPD or competence profile, and submit progress for review.                                                                                                    | View your historical CPD or competence profile submissions.                                                                                                    |
| View progress                                                                                                    | View submissions                                                                                                    |

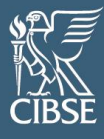

You can then adjust the 'Started after' and 'Completed by' dates so it displays your CPD recorded within a specific timeframe.

Click 'Search' and then you'll be able to view all your Evidence and Plans recorded during that period.

You can then email a copy of this report to yourself or anyone externally (for example, your line manager or mentor), or you can submit it for audit. Please note, you are only required to submit it to audit if you've been contacted by CIBSE requesting you to do so. This is not a requirement for all members. The arrows need to be respositioned. They cut off at the end of the page.

|                                                                                                    | PD Progress                                                              |                                                                     |                                          |                  |            | Competency                                                                                         | Progress                                       |                                                                                                    |
|----------------------------------------------------------------------------------------------------|--------------------------------------------------------------------------|---------------------------------------------------------------------|------------------------------------------|------------------|------------|----------------------------------------------------------------------------------------------------|------------------------------------------------|----------------------------------------------------------------------------------------------------|
|                                                                                                    |                                                                          |                                                                     |                                          |                  |            |                                                                                                    |                                                |                                                                                                    |
| Started after                                                                                                    | 11/01/2015                                                               | -                                                                   |                                          | Completed b      |            | 01/01/2027                                                                                         |                                                |                                                                                                    |
| Started arter                                                                                                    | 51/01/2015                                                               |                                                                     |                                          | Completed by     | × \        | 01/01/2027                                                                                         |                                                |                                                                                                    |
|                                                                                                    |                                                                          |                                                                     |                                          |                  |            |                                                                                                    |                                                |                                                                                                    |
|                                                                                                    |                                                                          | \                                                                   |                                          |                  |            |                                                                                                    | Clear                                          | Search                                                                                                    |
|                                                                                                    |                                                                          |                                                                     |                                          |                  |            |                                                                                                    |                                                |                                                                                                    |
|                                                                                                    |                                                                          |                                                                     |                                          |                  |            |                                                                                                    |                                                |                                                                                                    |
| vidence against CPD                                                                                                    |                                                                          |                                                                     |                                          |                  |            |                                                                                                    |                                                | Add evidence                                                                                                    |
|                                                                                                    |                                                                          |                                                                     |                                          |                  |            |                                                                                                    |                                                |                                                                                                    |
| Title                                                                                                    | Profile                                                                  |                                                                     | Date started                             |                  | Date comp  | leted                                                                                              | Created                                        |                                                                                                    |
| Mentoring graduates                                                                                                    | CPD                                                                      |                                                                     | 01/01/2020                               |                  | 31/12/2020 |                                                                                                    | 08/12/2021                                     | 0                                                                                                    |
| Mentoring graduates                                                                                                    | CPD                                                                      |                                                                     | 01/01/2021                               |                  | 31/12/2021 |                                                                                                    | 07/02/2022                                     | 0                                                                                                    |
| CIBSE Grow Your Knowledge                                                                                                    | CPD                                                                      |                                                                     | 01/04/2021                               |                  | 01/04/2021 |                                                                                                    | 08/12/2021                                     | 0                                                                                                    |
| webinar: Weather Data for Daylight<br>Modelling                                                                                                    |                                                                          |                                                                     |                                          |                  |            |                                                                                                    |                                                |                                                                                                    |
| CIBSE Grow Your Knowledge                                                                                                    | CPD                                                                      |                                                                     | 10/10/2021                               |                  | 10/10/2021 |                                                                                                    | 08/12/2021                                     | 0                                                                                                    |
| Webinar: Embodied carbon in                                                                                                    |                                                                          |                                                                     |                                          |                  |            |                                                                                                    |                                                |                                                                                                    |
| building services: A calculation                                                                                                    |                                                                          |                                                                     | Ň                                        | \                |            |                                                                                                    |                                                |                                                                                                    |
| Membership briefing                                                                                                    | CPD                                                                      |                                                                     | 01/11/2021                               |                  | 01/11/2021 |                                                                                                    | 08/12/2021                                     | 0                                                                                                    |
| Presented new product to Team                                                                                                    | CPD                                                                      |                                                                     | 05/06/2022                               |                  | 05/06/2022 |                                                                                                    | 10/06/2022                                     | 0                                                                                                    |
| Law Cashan UNAC Sustain Davies                                                                                                    | CPD                                                                      |                                                                     |                                          |                  |            |                                                                                                    |                                                |                                                                                                    |
| Low Carbon HVAC System Design                                                                                                    |                                                                          |                                                                     | 1 Items per p                            | age: 10 🗸        | 06/03/2025 |                                                                                                    | 09/05/2025<br>Total Results:                   | 7                                                                                                    |
| Low Cardon HVAC System Design                                                                                                    |                                                                          |                                                                     | 1 Items per p                            | lage: 10 V       | 06/03/2025 |                                                                                                    | 09/05/2025<br>Total Results:                   | 7                                                                                                    |
| Vans                                                                                                    |                                                                          |                                                                     | 05/03/2025                               | age: <u>10 ▼</u> | 06/03/2025 |                                                                                                    | 09/05/2025<br>Total Results:                   | 7<br>Add plan                                                                                                    |
| lans                                                                                                    |                                                                          |                                                                     | 05/03/2025                               | age: 10 V        | 06/03/2025 |                                                                                                    | 09/05/2025<br>Total Results:                   | 7<br>Add plan                                                                                                    |
| lans                                                                                                    |                                                                          | Date starte                                                         | 05/03/2025                               | hage: 10 V       | 06/03/2025 | Date completed                                                                                     | 09/05/2025<br>Total Results:                   | 7<br>Add plan                                                                                                    |
| lans                                                                                                    | bon energy technologies                                                  | Date starte 01/01/2021                                              | 05/03/2025                               | hage: 10 V       | 06/03/2025 | Date completed<br>01/10/2021                                                                       | 09/05/2025<br>Total Results:                   | Add plan                                                                                                    |
| lans<br>Title<br>Learn more about low and zero car                                                                                                    | bon energy technologies<br>ctice (CP1)                                   | Date starte 01/01/2021 01/01/2022                                   | 05/03/2025                               | Hage: 10 V       | 06/03/2025 | Date completed<br>01/10/2021<br>01/05/2022                                                         | 09/05/2025<br>Total Results:                   | Add plan                                                                                                    |
| Vans<br>Title<br>Learn more about low and zero car<br>CIBSE's Heat Networks Code of Pra<br>More experience presenting to grou                                                                                     | bon energy technologies<br>ctice (CP1)<br>ups of people                  | Date starte 01/01/2021 01/01/2022 01/04/2022                        | 05/03/2025                               | Hage: 10 ▼       | 06/03/2025 | Date completed           01/10/2021           01/05/2022           01/08/2022                      | 09/05/2025<br>Total Results:                   | Add plan                                                                                                    |
| Plans<br>Title<br>Learn more about low and zero car<br>CIBSE's Heat Networks Code of Pra<br>More experience presenting to grou<br>More experience presenting to grou                                              | bon energy technologies<br>ttice (CP1)<br>ups of people<br>ups of people | Date starte<br>01/01/2021<br>01/01/2022<br>01/04/2022<br>01/04/2022 | 05/03/2025                               | Hage: 10 ▼       | 06/03/2025 | Date completed           01/10/2021           01/05/2022           01/08/2022           01/08/2022 | 09/05/2025<br>Total Results:                   | Add plan                                                                                                    |
| Plans<br>Title<br>Learn more about low and zero car<br>CIBSE's Heat Networks Code of Pra<br>More experience presenting to grou<br>More experience presenting to grou                                              | bon energy technologies<br>ctice (CP1)<br>ups of people<br>ups of people | Date starte<br>01/01/2021<br>01/01/2022<br>01/04/2022<br>01/04/2022 | 1 Items per p                            | age: 10 ♥        | 06/03/2025 | Date completed           01/10/2021           01/05/2022           01/08/2022           01/08/2022 | 09/05/2025<br>Total Results:                   | Add plan           Add plan           @           @           @           @           @           @           @           @           @           @           @           @           @           @           @           @           @           @           @           @           @           @           @           @           @                                                                                                    |
| Plans<br>Title<br>Learn more about low and zero car<br>CIBSE's Heat Networks Code of Pra<br>More experience presenting to grou<br>More experience presenting to grou                                              | bon energy technologies<br>ctice (CP1)<br>ups of people<br>ups of people | Date starte<br>01/01/2021<br>01/01/2022<br>01/04/2022<br>01/04/2022 | o5/03/2025 1 Items per p d 1 Items per p | age: 10 ♥        | 06/03/2025 | Date completed           01/10/2021           01/05/2022           01/08/2022           01/08/2022 | 09/05/2025<br>Total Results:<br>Total Results  | 7<br>Add plan<br>3<br>3<br>3<br>4                                                                                                    |
| Plans<br>Title<br>Learn more about low and zero car<br>CIBSE's Heat Networks Code of Pra<br>More experience presenting to grou<br>More experience presenting to grou                                              | bon energy technologies<br>ctice (CP1)<br>ups of people<br>ups of people | Date starte<br>01/01/2021<br>01/01/2022<br>01/04/2022<br>01/04/2022 | 1 Items per p                            | hage: 10 ♥       | 06/03/2025 | Date completed           01/10/2021           01/05/2022           01/08/2022           01/08/2022 | 09/05/2025<br>Total Results:                   | Add plan           2           2           4                                                                                                    |
| Plans<br>Title<br>Learn more about low and zero car<br>CIBSE's Heat Networks Code of Pra<br>More experience presenting to grou<br>More experience presenting to grou<br>Evidence totals                           | bon energy technologies<br>ctice (CP1)<br>ups of people<br>ups of people | Date starte<br>01/01/2021<br>01/01/2022<br>01/04/2022<br>01/04/2022 | o5/03/2025 1 Items per p d 1 Items per p | age: 10 ♥        | 06/03/2025 | Date completed           01/10/2021           01/05/2022           01/08/2022           01/08/2022 | 09/05/2025<br>Total Results:                   | Add plan                                                                                                    |
| Plans<br>Title<br>Learn more about low and zero car<br>CIBSE's Heat Networks Code of Pra<br>More experience presenting to grou<br>More experience presenting to grou<br>Evidence totals                           | bon energy technologies<br>ctice (CP1)<br>ups of people<br>ups of people | Date starte<br>01/01/2021<br>01/01/2022<br>01/04/2022<br>01/04/2022 | o5/03/2025 1 Items per p d 1 Items per p | age: 10 ♥        | 06/03/2025 | Date completed           01/10/2021           01/05/2022           01/08/2022           01/08/2022 | 09/05/2025<br>Total Results:<br>Total Results: | Add plan           6           6           6           6           6           6           6           6           6           6           6           6           6           6           6           6           6           6           6           6           6           6           6           6           6           6           6           6           6           6           6           6           6           6           6           6           6           6           6           6           6           6           6           6           6           6           6           6           6           6           6           6           6< |
| Plans<br>Title<br>Learn more about low and zero car<br>CIBSE's Heat Networks Code of Pra<br>More experience presenting to grou<br>More experience presenting to grou<br>Evidence totals<br>No data found to total | bon energy technologies<br>ctice (CP1)<br>ups of people<br>ups of people | Date starte<br>01/01/2021<br>01/01/2022<br>01/04/2022<br>01/04/2022 | o5/03/2025 1 Items per p d 1 Items per p | age: 10 ♥        | 06/03/2025 | Date completed           01/10/2021           01/05/2022           01/08/2022           01/08/2022 | 09/05/2025<br>Total Results:<br>Total Results: | Add plan           6           6           6           6           6           6           6           6           6           6           6           6           6           6           6           6           6           6           6           6           6           6           6           6           6           6           6           6           6           6           6           6           6           6           6           6           6           6           6           6           7           6           6           6           6           6           6           6           6           6           6           6           6< |
| Plans<br>Title<br>Learn more about low and zero car<br>CIBSE's Heat Networks Code of Pra<br>More experience presenting to grou<br>More experience presenting to grou<br>Evidence totals<br>No data found to total | bon energy technologies<br>ctice (CP1)<br>ups of people<br>ups of people | Date starte<br>01/01/2021<br>01/01/2022<br>01/04/2022<br>01/04/2022 | o5/03/2025 1 Items per p d 1 Items per p | age: 10 ♥        | 06/03/2025 | Date completed           01/10/2021           01/05/2022           01/08/2022                      | 09/05/2025<br>Total Results:<br>Total Results: | 7           Add plan           @           @           @           @           @           @           @           @           @           @           @           @           @           @           @           @           @           @           @                                                                                                    |
| Plans<br>Title<br>Learn more about low and zero car<br>CIBSE's Heat Networks Code of Pra<br>More experience presenting to grou<br>More experience presenting to grou<br>Evidence totals<br>No data found to total | bon energy technologies<br>ctice (CP1)<br>ups of people<br>ups of people | Date starte<br>01/01/2021<br>01/01/2022<br>01/04/2022<br>01/04/2022 | o5/03/2025 1 Items per p d 1 Items per p | age: 10 ♥        | 06/03/2025 | Date completed<br>01/10/2021<br>01/05/2022<br>01/08/2022<br>01/08/2022                             | 09/05/2025<br>Total Results:<br>Total Results: | 7<br>Add plan<br>3<br>3<br>4<br>4                                                                                                    |
| Plans Title Learn more about low and zero car CIBSE's Heat Networks Code of Pra More experience presenting to gro More experience presenting to gro Evidence totals Vo data found to total                        | bon energy technologies<br>ctice (CP1)<br>ups of people<br>ups of people | Date starte<br>01/01/2021<br>01/01/2022<br>01/04/2022               | o5/03/2025 1 Items per p d 1 Items per p | hage: 10 ♥       | 06/03/2025 | Date completed<br>01/10/2021<br>01/05/2022<br>01/08/2022<br>01/08/2022                             | 09/05/2025<br>Total Results:<br>Total Results: | 7<br>Add plan<br>3<br>3<br>4<br>4<br>5<br>5<br>har                                                                                                    |

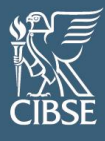

### 5. Submitting your CPD for audit

CIBSE run an annual audit to review a percentage of corporate members' CPD at random. This is to ensure CIBSE meet and comply with the regulations and standards set by the Engineering Council.

If you have been selected for CIBSE's annual CPD audit, you will be required to **submit your CPD progress report for review**.

To do this, from the mycareerpath homepage, click on 'View progress'

| Hi CIBSE,<br>Create plans and log evidence of your CPD, submit your CPD for audit, or view your progress towards               | a competence profile.                                                                              |
|----------------------------------------------------------------------------------------------------|----------------------------------------------------------------------------------------------------|
| mycareerpath has been updated                                                                                                  |                                                                                                    |
| Welcome to the new <b>my</b> careerpath.                                                                                       |                                                                                                    |
| mycareerpath enables you to make Plans and record Evidence of your learning. You can then view an<br>be found in Submissions.  | nd share your CPD Progress or Competency Progress. Feedback you receive on your Progress can       |
| If you've used mycareerpath before, your Plans and Evidence have been migrated, as has any feedba<br>recreated using Progress. | ck you have received - find this in Submissions. While Reports have not been migrated, they can be |
|                                                                                                    |                                                                                                    |
| Plans                                                                                                    | Evidence                                                                                           |
| Plan your learning and development, as CPD or using a competence profile.                                                      | Record evidence of learning and development, as CPD or using a competence profile.                 |
| Add plan View plans                                                                                                    | Quick CPD Add evidence View evidence                                                               |
| Progress                                                                                                    | Submissions                                                                                        |
| View a summary of your CPD or competence profile, and submit progress for review.                                              | View your historical CPD or competence profile submissions.                                        |
| View progress                                                                                                    | View submissions                                                                                   |

From the Progress page, enter in the dates for the audit period. **This is usually the immediate preceding calendar year**. From January to December

Click 'Search' and your CPD Evidence and Plans for this period will then be listed below.

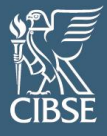

#### CPD progress

Plans and Evidence against CPD profile

| CPD Progress                                                                                                    |                                     |                                                                                                  | Competency Progress                                                                                |                                                                                                    |              |  |  |
|----------------------------------------------------------------------------------------------------|-------------------------------------|--------------------------------------------------------------------------------------------------|----------------------------------------------------------------------------------------------------|----------------------------------------------------------------------------------------------------|--------------|--|--|
| Started after 01                                                                                                    | 1/01/2024                           | Cor                                                                                              | npleted by 31/12/202                                                                               | 4                                                                                                    |              |  |  |
|                                                                                                    |                                     |                                                                                                  |                                                                                                    | Clear                                                                                                    | Search       |  |  |
| vidence against CPD                                                                                                    |                                     |                                                                                                  |                                                                                                    |                                                                                                    | Add evidence |  |  |
|                                                                                                    | 1                                   |                                                                                                  |                                                                                                    |                                                                                                    |              |  |  |
| fitle                                                                                                    | Profile                             | Date started                                                                                     | Date completed                                                                                     | Created                                                                                                    |              |  |  |
| Title                                                                                                    | Profile<br>CPD                      | Date started 03/06/2024                                                                          | Date completed 03/06/2024                                                                          | Created 04/07/2025                                                                                               |              |  |  |
| Title<br>Embodied Carbon in MEP Design<br>Digital Twin Technologies in Smart<br>Sulidings                                                                                                    | Profile<br>CPD<br>CPD               | Date started           03/06/2024           11/02/2024                                           | Date completed           03/06/2024           11/02/2024                                           | Created<br>04/07/2025<br>04/07/2025                                                                              |              |  |  |
| Title<br>Embodied Carbon in MEP Design<br>Digital Twin Technologies in Smart<br>Buildings<br>Fire Safety Engineering for Building<br>Services                                                           | Profile<br>CPD<br>CPD<br>CPD        | Date started           03/06/2024           11/02/2024           22/10/2024                      | Date completed           03/06/2024           11/02/2024           22/10/2024                      | Created           04/07/2025           04/07/2025           04/07/2025                                           |              |  |  |
| Title<br>Embodied Carbon in MEP Design<br>Digital Twin Technologies in Smart<br>Buildings<br>Fire Safety Engineering for Building<br>Services<br>Heat Pump Technology in Low-<br>Carbon Building Design | Profile<br>CPD<br>CPD<br>CPD<br>CPD | Date started           03/06/2024           11/02/2024           22/10/2024           01/09/2024 | Date completed           03/06/2024           11/02/2024           22/10/2024           01/09/2024 | Created           04/07/2025           04/07/2025           04/07/2025           04/07/2025           04/07/2025 |              |  |  |

If you need to record more CPD for that period, you can do so following the '<u>Recording your CPD</u>' guidance in this document.

Once you've completed listing your Evidence and Plans, and they meet CIBSE's CPD requirements, you can submit your CPD through to audit.

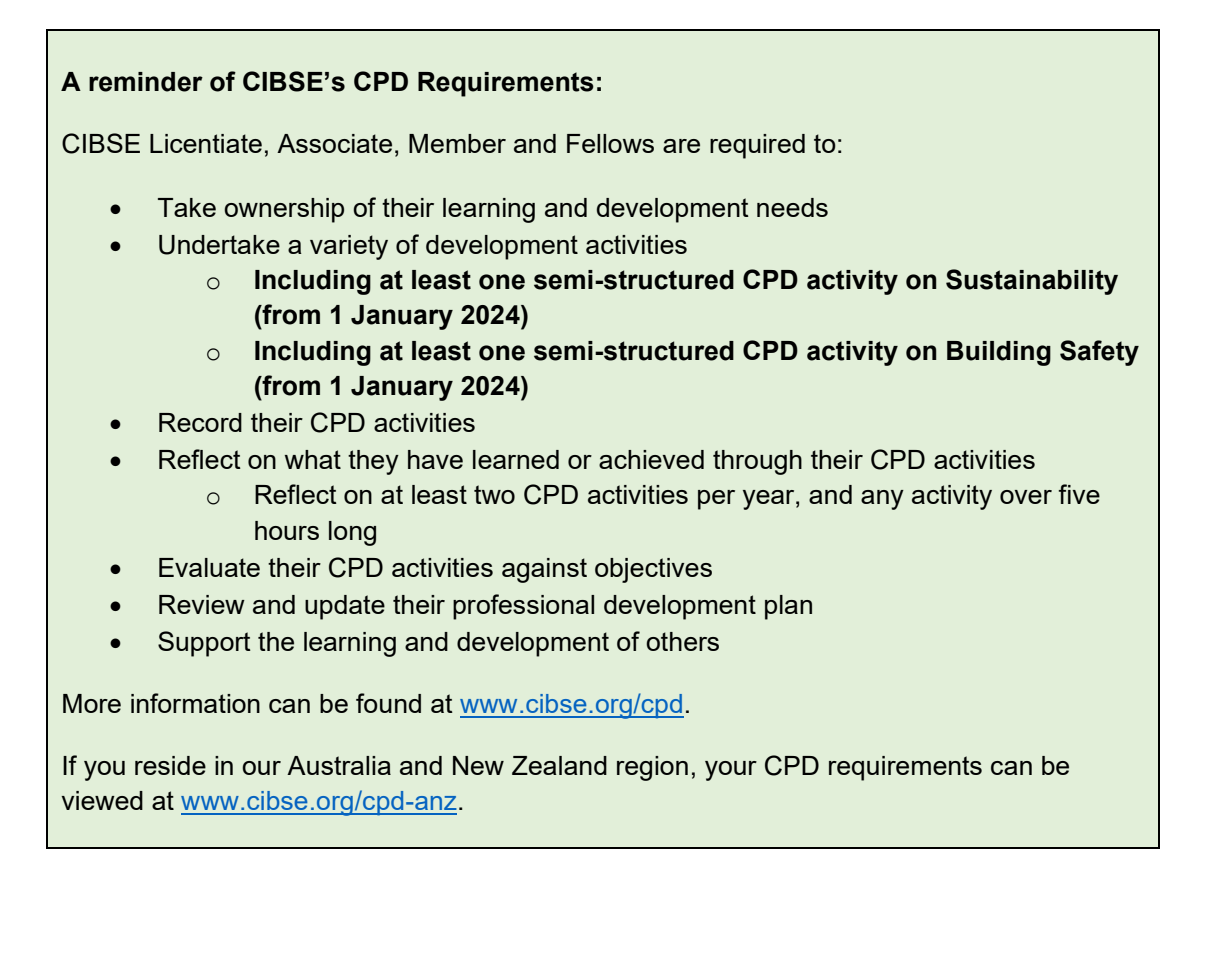

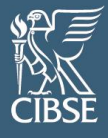

#### To submit your CPD for Audit, click 'Submit' at the bottom of the screen.

| Plans                                                |                        |                  | Add plan |
|------------------------------------------------------|------------------------|------------------|----------|
| Title                                                | Date started           | Date completed   |          |
| Enhancing Competency in the Building Safety Act 2022 | 01/01/2024             | 30/12/2024       | 0        |
| Applying Low-Carbon Heating Technologies in Design   | 01/01/2024             | 31/12/2024       | 0        |
|                                                      | 1 Items per page: 10 ♥ | Total Results: 2 |          |
| vidence totals                                       |                        |                  |          |
|                                                      |                        |                  |          |
| No data found to total                               |                        |                  |          |

#### From the next screen, select 'CPD Audit 2025', (or relevant year) and click 'Go'.

| SP ■<br>NAK<br>CIBSE |                           |   | Home Plans | Evidence | Progress | Submissions | Help | •   | 6 |
|----------------------|---------------------------|---|------------|----------|----------|-------------|------|-----|---|
| Available Audits     |                           |   |            |          |          |             |      |     |   |
| Select audit         | -Select-                  | ) |            |          |          |             |      |     |   |
|                      | Select-<br>CPD Audit 2025 |   |            |          |          |             |      | Go> | > |

The following screen will show a reminder of CIBSE's CPD Guidance and a summary of your Progress Report. To **submit to audit, click 'Submit'**.

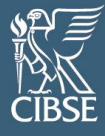

| - CPD Audit 2025                                                                                                    |
|----------------------------------------------------------------------------------------------------|
| By submitting to this audit you are confirming you have met the minimum CPD requirements.                                                                                                    |
| This involves:                                                                                                    |
| <ul> <li>Taking ownership of your learning and development needs</li> <li>Undertaking a variety of development activities <ul> <li>Including at least one semi-structured CPD activity on Sustainability (from 1 Jan 2024)</li> <li>Including at least one semi-structured CPD activity on Building Safety (from 1 Jan 2024)</li> </ul> </li> <li>Recording your CPD activities <ul> <li>Reflecting on what you have learned or achieved through your CPD activities</li> <li>Reflecting on any CPD activity over five-hours long</li> <li>Evaluating your CPD activities against objectives</li> <li>Reviewing and updating your professional development plan</li> </ul> </li> </ul> |
| Submit external record                                                                                                    |
| File     Choose File     No file chosen                                                                                                    |
| Cancel Add                                                                                                    |
| Back Submit                                                                                                    |

## <u>CIBSE will be notified once your CPD report is submitted, and it will be shared with our CPD Assessors for review.</u>

Feedback will be provided via return email and will be listed on your mycareerpath homepage under 'Submissions'.

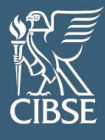

### 5.1. Submitting external CPD records for audit

If you maintain an external record of your CPD – i.e., via your employer or through another professional body – this can be submitted to **my**careerpath for audit.

To do so, click on the link that can be found on the **my**careerpath homepage.

#### Hi CIBSE,

Create plans and log evidence of your CPD, submit your CPD for audit, or view your progress towards a competence profile.

| mycareerpath has been updated                                                                                                    |                                                                                                    |  |  |  |  |  |
|----------------------------------------------------------------------------------------------------|----------------------------------------------------------------------------------------------------|--|--|--|--|--|
| Welcome to the new <b>my</b> careerpath.                                                                                                    |                                                                                                    |  |  |  |  |  |
| mycareerpath enables you to make Plans and record Evidence of your learning. You can then view an<br>be found in Submissions.                                 | id share your CPD Progress or Competency Progress. Feedback you receive on your Progress can       |  |  |  |  |  |
| If you've used <b>my</b> careerpath before, your <b>Plans</b> and <b>Evidence</b> have been migrated, as has any feedbar<br>recreated using <b>Progress</b> . | ck you have received - find this in Submissions. While Reports have not been migrated, they can be |  |  |  |  |  |
| To upload external evidence of your CPD for audit, please click here.                                                                                         |                                                                                                    |  |  |  |  |  |
| General guidance on how to use mycareerpath to record your CPD and submit for audit can be found on the 'Help' page.                                          |                                                                                                    |  |  |  |  |  |
|                                                                                                    |                                                                                                    |  |  |  |  |  |
| Plans                                                                                                    | Evidence                                                                                           |  |  |  |  |  |

| Plans                                                                     | Evidence                                                                           |
|---------------------------------------------------------------------------|------------------------------------------------------------------------------------|
| Plan your learning and development, as CPD or using a competence profile. | Record evidence of learning and development, as CPD or using a competence profile. |
| Add plan View plans                                                       | Quick CPD Add evidence View evidence                                               |

#### From the next page, click on the relevant audit from the drop-down box then click 'Go'

| CIBSE            |                            | Home Plans Evidence Progress S | ubmissions Help 💄 🔂 |
|------------------|----------------------------|--------------------------------|---------------------|
| Available Audits |                            |                                |                     |
| Select audit     | CPD Audit 2025             |                                | Go >                |
| Privacy Policy   | © Engineering Council 2025 |                                | ap16 Limited        |

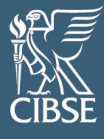

You can then upload external records of your CPD via the below boxes.

Please note that this evidence must meet CIBSE's CPD requirements, where you must reflect on at least two activities and any activity over five hours long. Further information can be found on our website at <a href="http://www.cibse.org/cpd">www.cibse.org/cpd</a>.

| CPD Audit 2025                   |                                                 |                         |                    |           |  |  |  |
|----------------------------------|-------------------------------------------------|-------------------------|--------------------|-----------|--|--|--|
| By submitting to th              | nis audit you are confirming you                | have met the minimum (  | CPD requirements.  |           |  |  |  |
| 'his involves:                   |                                                 |                         |                    |           |  |  |  |
| Taking ownershi                  | p of your learning and develo                   | pment needs             |                    |           |  |  |  |
| Undertaking a va                 | ariety of development activitie                 | s                       |                    |           |  |  |  |
| - Including at                   | least one semi-structured C                     | PD activity on Sustaina | ability (from 1 Ja | n 2024)   |  |  |  |
| - Including at                   | least one semi-structured C                     | PD activity on Building | g Safety (from 1   | Jan 2024) |  |  |  |
| Recording your                   | CPD activities                                  |                         |                    |           |  |  |  |
| Reflecting on wh                 | nat you have learned or achiev                  | ed through your CPD a   | ctivities          |           |  |  |  |
| - Reflecting or                  | n at least two CPD activities pe                | er year                 |                    |           |  |  |  |
| - Reflecting or                  | any CPD activity over five-ho                   | ours long               |                    |           |  |  |  |
| Evaluating your                  | CPD activities against objectiv                 | es                      |                    |           |  |  |  |
| Reviewing and u                  | pdating your professional de                    | elopment plan           |                    |           |  |  |  |
| More informatio<br>Submit extern | n can be found at <u>www.cibs</u><br>nal record | <u>e.org/cpd</u> .      |                    |           |  |  |  |
|                                  | Choose File                                     | lo file chosen          |                    |           |  |  |  |
| File                             |                                                 |                         |                    |           |  |  |  |

CIBSE will be notified once your CPD report is submitted, and it will be shared with our CPD Assessors for review.

Feedback will be provided via return email.

### 6. Help

Guidance on how to use **my**careerpath, including this document, can be accessed from any page under 'Help' or on our website at <u>www.cibse.org/cpd</u>.